# CONTACT INFORMATION

#### How to Update Your Email Address, Phone Number and/or Main Address

## GO TO: Employee Self Service Home > Main Menu > Employee Self Service > My Contact Information

#### To Update Your Email Address:

- 1. Click **Update** in the Basic Details section.
- 2. Select "Enter new information because of a real change to the current details (e.g. because of a change in marital status)" and click **Next**.
- 3. Update your email address and click Next.
- You will be taken to the My Contact Information: W-2 Distribution Option page. If you want to change how you receive your W-2 as a result of your email change, refer to *How to Change the Way You Receive Your W-2* on page 4.2. Otherwise, click Next.
- On My Contact Information: Review page, confirm your changes are accurate. To make changes, click **Back**. To continue, click **Submit**.
- 6. On the Confirmation page, click **Return to Overview** to return to the My Contact Information page.

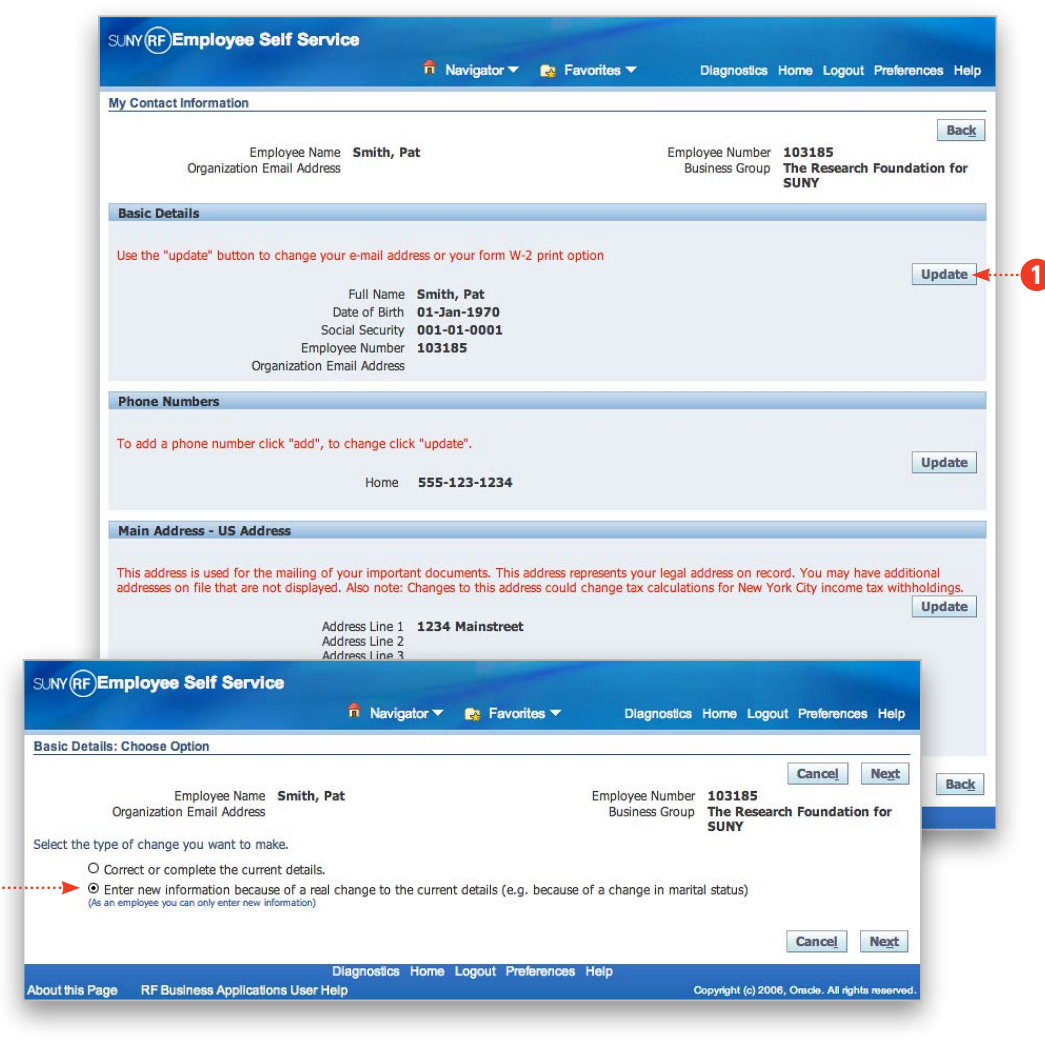

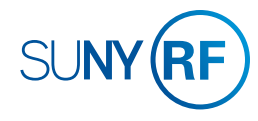

### **CONTACT INFORMATION** How to Update Your Email Address, Phone Number and/or Main Address

2

## GO TO: Employee Self Service Home > Main Menu > Employee Self Service > My Contact Information

#### To Update Your Phone Number(s):

- 1. Click **Update** in the Phone Numbers section.
- 2. Update your phone numbers as needed and click Next.
- On the My Contact Information: Review page, confirm your changes are accurate. To make changes, click **Back**. To continue, click **Submit**.
- 4. After the Confirmation page, click **Return to Overview** to return to the My Contact Information page.

|                                        | My Contact                                                    | Information                                                              |                                                                        |                                                                  |                     |                                             |                                                |            |
|----------------------------------------|---------------------------------------------------------------|--------------------------------------------------------------------------|------------------------------------------------------------------------|------------------------------------------------------------------|---------------------|---------------------------------------------|------------------------------------------------|------------|
|                                        | my contact                                                    | mormation                                                                |                                                                        |                                                                  |                     |                                             |                                                |            |
|                                        |                                                               | 2010.000                                                                 | n-manana avanana                                                       |                                                                  |                     |                                             | 10 4 52 20 20 20 20 20 20 20 20 20 20 20 20 20 | Back       |
|                                        |                                                               | Empl<br>Organization Em                                                  | oyee Name Smith, P<br>ail Address                                      | at                                                               |                     | Employee Number<br>Business Group           | 103185<br>The Research Found<br>SUNY           | lation for |
|                                        | Basic Deta                                                    | ails                                                                     |                                                                        |                                                                  |                     |                                             |                                                |            |
|                                        | Use the "up                                                   | idate" button to c                                                       | hange your e-mail add<br>Full Name<br>Date of Birth<br>Social Security | ress or your form W-<br>Smith, Pat<br>01-Jan-1970<br>001-01-0001 | 2 print option      |                                             |                                                | Update     |
|                                        |                                                               | Orga                                                                     | Employee Number<br>nization Email Address                              | 103185                                                           |                     |                                             |                                                |            |
|                                        | Phone Nu                                                      | mbers                                                                    |                                                                        |                                                                  |                     |                                             |                                                |            |
|                                        |                                                               |                                                                          | Home                                                                   | 555-123-1234                                                     |                     |                                             |                                                | Update 🚽   |
|                                        | Main Add                                                      | ress - US Addre                                                          | 85                                                                     |                                                                  |                     |                                             |                                                |            |
| -                                      | mployee                                                       | Self Service                                                             |                                                                        | -                                                                |                     |                                             | - The second                                   | inal       |
| Y (RF)E                                |                                                               |                                                                          | 📅 Naviga                                                               | ator 🔻 🔒 Favori                                                  | tes 🔻 Diag          | gnostics Home Logo                          | out Preferences Help                           | Update     |
| Y (RF)E                                |                                                               |                                                                          |                                                                        |                                                                  |                     |                                             |                                                |            |
| Y RF E                                 | bers: Enter a                                                 | nd Maintain                                                              |                                                                        |                                                                  |                     |                                             |                                                | -          |
| Y RF E                                 | bers: Enter a<br>E<br>Organizatior                            | md Maintain<br>mployee Name<br>mail Address                              | Smith, Pat                                                             |                                                                  | Employee<br>Busines | Number 103185<br>ss Group The Resea<br>SUNY | Cancel Next                                    |            |
| Y (RF)E                                | bers: Enter a<br>E<br>Organization<br>N                       | md Maintain<br>mployee Name<br>Email Address                             | Smith, Pat<br>Delete                                                   |                                                                  | Employee<br>Busines | Number 103185<br>ss Group The Resea<br>SUNY | Cancel Next                                    |            |
| e<br>me<br>me                          | bers: Enter a<br>E<br>Organization<br>N<br>÷ 5                | md Maintain<br>mployee Name<br>mail Address<br>umber<br>55-123-1234      | Smith, Pat                                                             |                                                                  | Employee<br>Busines | Number 103185<br>ss Group The Resea<br>SUNY | Cancel Next                                    |            |
| Y RF E<br>10 Numl<br>e<br>me<br>dd Ano | bers: Enter a<br>E<br>Organization<br>*<br>5<br>5<br>ther Row | md Maintain<br>imployee Name<br>i Email Address<br>umber<br>i55-123-1234 | Smith, Pat                                                             |                                                                  | Employee<br>Busines | Number 103185<br>ss Group The Resea<br>SUNY | Cancel Next<br>rch Foundation for              | Back       |

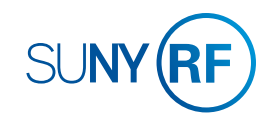

### **CONTACT INFORMATION**

### How to Update Your Email Address, Phone Number and/or Main Address

2

GO TO: Employee Self Service Home > Main Menu > Employee Self Service > My Contact Information

#### To Update Your Main Address:

- 1. Click **Update** in the Main Address section.
- 2. To make any changes to your address, select "Enter a new address if you have moved." Note that you cannot select "Correct or amend this address." Click **Next**.
- On the My Contact Information: Review page, confirm your changes are accurate. To make changes, click **Back**. To continue, click **Submit**.
- 4. After the Confirmation page, click **Return to Overview** to return to the My Contact Information page.

|                                                                                                    | 📅 Navigator 🔻                                                                                                    | 🛃 Favorites 🔻                                                                                                    | Diagnostics                                                                                                    | Home Logout                                                                               | Preference                                                         |
|----------------------------------------------------------------------------------------------------|----------------------------------------------------------------------------------------------------|----------------------------------------------------------------------------------------------------|----------------------------------------------------------------------------------------------------|-------------------------------------------------------------------------------------------|--------------------------------------------------------------------|
| My Contact Information                                                                                                    |                                                                                                    |                                                                                                    |                                                                                                    |                                                                                           |                                                                    |
|                                                                                                    |                                                                                                    |                                                                                                    |                                                                                                    |                                                                                           |                                                                    |
| Employee Name Smith, Pa                                                                                                    | at                                                                                                    |                                                                                                    | Employee Number                                                                                                    | 103185                                                                                    |                                                                    |
| Organization Email Address                                                                                                    |                                                                                                    |                                                                                                    | Business Group                                                                                                    | The Research<br>SUNY                                                                      | Foundatio                                                          |
| Basic Details                                                                                                    |                                                                                                    |                                                                                                    |                                                                                                    |                                                                                           |                                                                    |
| Use the "update" button to change your e-mail add                                                                                                    | ress or your form W-                                                                                                   | 2 print option                                                                                                    |                                                                                                    |                                                                                           |                                                                    |
|                                                                                                    |                                                                                                    |                                                                                                    |                                                                                                    |                                                                                           | Up                                                                 |
| Full Name                                                                                                    | Smith, Pat                                                                                                    |                                                                                                    |                                                                                                    |                                                                                           |                                                                    |
| Date of Birth                                                                                                    | 01-Jan-1970                                                                                                    |                                                                                                    |                                                                                                    |                                                                                           |                                                                    |
| Social Security                                                                                                    | 001-01-0001                                                                                                    |                                                                                                    |                                                                                                    |                                                                                           |                                                                    |
| Employee Number<br>Organization Email Address                                                                                                    | 103185                                                                                                    |                                                                                                    |                                                                                                    |                                                                                           |                                                                    |
| Phone Numbers                                                                                                    |                                                                                                    |                                                                                                    |                                                                                                    |                                                                                           |                                                                    |
|                                                                                                    |                                                                                                    |                                                                                                    |                                                                                                    |                                                                                           |                                                                    |
| To add a phone number click "add", to change click                                                                                                    | k "update".                                                                                                    |                                                                                                    |                                                                                                    |                                                                                           |                                                                    |
|                                                                                                    |                                                                                                    |                                                                                                    |                                                                                                    |                                                                                           | U                                                                  |
| Home                                                                                                    | 555-123-1234                                                                                                    |                                                                                                    |                                                                                                    |                                                                                           |                                                                    |
|                                                                                                    |                                                                                                    |                                                                                                    |                                                                                                    |                                                                                           |                                                                    |
| Marine Balances IIC Addresses                                                                                                    |                                                                                                    |                                                                                                    |                                                                                                    |                                                                                           |                                                                    |
| Main Address - US Address                                                                                                    |                                                                                                    |                                                                                                    |                                                                                                    |                                                                                           |                                                                    |
| Main Address - US Address                                                                                                    |                                                                                                    |                                                                                                    |                                                                                                    |                                                                                           |                                                                    |
| Main Address - US Address<br>This address is used for the mailing of your importan<br>addresses on file that are not displayed. Also note: C                                                                                                    | nt documents. This a                                                                                                   | address represents you                                                                                                  | r legal address on rec<br>alculations for New Y                                                                            | ord. You may ha                                                                           | ve additiona                                                       |
| Main Address - US Address This address is used for the mailing of your importan addresses on file that are not displayed. Also note: C                                                                                                    | nt documents. This a<br>Changes to this addre                                                                          | address represents you<br>ess could change tax c                                                                        | r legal address on rec<br>alculations for New Y                                                                            | ord. You may hav<br>fork City income t                                                    | ve additiona<br>tax withhold                                       |
| Main Address - US Address This address is used for the mailing of your importat addresses on file that are not displayed. Also note: C Address Line 1                                                                                                    | nt documents. This a<br>Changes to this addr<br>1234 Mainstreet                                                        | address represents you<br>ess could change tax c                                                                        | r legal address on rec<br>alculations for New Y                                                                            | ord. You may ha<br>fork City income t                                                     | ve additiona<br>tax withhold<br>U                                  |
| Main Address - US Address This address is used for the mailing of your importat addresses on file that are not displayed. Also note: C Address Line 1 Address Line 2                                                                                                    | nt documents. This a<br>Changes to this addr<br>1234 Mainstreet                                                        | address represents you<br>ess could change tax c                                                                        | r legal address on rec<br>alculations for New Y                                                                            | ord. You may ha<br>fork City income t                                                     | ve additiona<br>tax withhold<br>U                                  |
| Main Address - US Address This address is used for the mailing of your importat addresses on file that are not displayed. Also note: C Address Line 1 Address Line 2 Address Line 2 City                                                                                                    | nt documents. This a<br>Changes to this addr<br>1234 Mainstreet<br>Albany                                              | address represents you<br>ess could change tax c                                                                        | r legal address on rec<br>alculations for New Y                                                                            | cord. You may han<br>York City income t                                                   | ve additiona<br>tax withhold<br>Up                                 |
| Main Address - US Address This address is used for the mailing of your importat addresses on file that are not displayed. Also note: C Address Line 1 Address Line 2 Address Line 3 City                                                                                                    | nt documents. This a<br>Changes to this addr<br>1234 Mainstreet<br>Albany                                              | address represents you<br>ess could change tax c                                                                        | r legal address on rec<br>alculations for New Y                                                                            | cord. You may han<br>York City income t                                                   | ve additiona<br>tax withhold<br>Up                                 |
| Main Address - US Address This address is used for the mailing of your importat addresses on file that are not displayed. Also note: C Address Line 1 Address Line 2 Address Line 3 Cty Employee Self Service                                                                                                    | nt documents. This i<br>Changes to this addri<br>1234 Mainstreet<br>Albany                                             | address represents you<br>ess could change tax c                                                                        | r legal address on rec<br>alculations for New Y                                                                            | ord. You may ha<br>York City income t                                                     | ve additiona<br>tax withhold<br>Up                                 |
| Main Address - US Address This address is used for the mailing of your importal addresses on file that are not displayed. Also note: ( Address Line 1 Address Line 2 Address Line 2 Cty Employee Self Service R Navigat                                                                                                    | nt documents. This i<br>Changes to this addr<br>1234 Mainstreet<br>Albany<br>tor V 🚱 Favorid                           | address represents you<br>ess could change tax c<br>tes  Diagr                                                          | r legal address on rec<br>alculations for New Y                                                                            | cord. You may har<br>York City income t<br>Dut Preferences                                | ve additiona<br>tax withhold<br>Up<br>Help                         |
| Main Address - US Address This address is used for the mailing of your importal addresses on file that are not displayed. Also note: ( Address Line 1 Address Line 2 Address Line 2 Address Line 2 City Employee Self Service  Navigat ss: Choose Option                                                                                                    | nt documents. This i<br>Changes to this addr<br>1234 Mainstreet<br>Albany<br>tor V 💽 Favorid                           | address represents you<br>ess could change tax c<br>tes  Diagr                                                          | r legal address on rec<br>alculations for New Y<br>nostics Home Logo                                                       | cord. You may ha<br>fork City income t<br>out Preferences                                 | ve additiona<br>tax withhold<br>Uj<br>Help                         |
| Main Address - US Address This address is used for the mailing of your importa addresses on file that are not displayed. Also note: ( Address Line 1 Address Line 2 Address Line 2 Cty Employee Self Service  Navigat ss: Choose Option                                                                                                    | nt documents. This addr<br>Changes to this addr<br>1234 Mainstreet<br>Albany<br>tor V 💽 Ravori                         | address represents you<br>ess could change tax c<br>tes  Diagr                                                          | r legal address on rec<br>alculations for New Y<br>nostics Home Logo                                                       | cord. You may ha<br>fork City income I<br>put Preferences<br>Cance!                       | ve addition;<br>tax withhold<br>U;<br>Help                         |
| Main Address - US Address This address is used for the mailing of your importal addresses on file that are not displayed. Also note: ( Address Line 1 Address Line 2 Address Line 2 Address Line 3 Cty Employee Self Service  Ses: Choose Option Employee Name Smith, Pat                                                                                                    | nt documents. This addr<br>Changes to this addr<br>1234 Mainstreet<br>Albany<br>for <b>~ </b>                          | address represents you<br>ess could change tax c<br>tes ▼ Diagr<br>Employee N                                           | r legal address on rec<br>alculations for New Y<br>nostics Home Logo<br>Rumber <b>103185</b>                               | cord. You may har<br>fork City income t<br>out Preferences<br>Cancel                      | ve additiona<br>tax withhole<br>Up<br>Help                         |
| Main Address - US Address This address is used for the mailing of your importal addresses on file that are not displayed. Also note: ( Address Line 1 Address Line 2 Address Line 2 City Employee Self Service  Service Service Employee Name Smith, Pat Organization Email Address                                                                                                    | nt documents. This addr<br>Changes to this addr<br>1234 Mainstreet<br>Albany<br>tor V 😭 Favori                         | address represents you<br>ess could change tax c<br>tes      Diagr<br>Employee N<br>Business                            | r legal address on rec<br>alculations for New Y<br>nostics Home Logo<br>lumber 103185<br>Group The Resea                   | ord. You may ha<br>fork City income i<br>put Preferences<br>Cancel i<br>rch Foundation    | ve additions<br>tax withhole<br>Up<br>Help                         |
| Main Address - US Address This address is used for the mailing of your importal addresses on file that are not displayed. Also note: ( Address Line 1 Address Line 2 Address Line 2 City Employee Self Service  Sectors Employee Self Service Employee Name Smith, Pat Organization Email Address pe of change you want to make: Correct if details of th                                                                                                    | nt documents. This is<br>Changes to this addr<br>1234 Mainstreet<br>Albany<br>tor                                      | address represents you<br>ess could change tax c<br>tes  Diagr<br>Employee M<br>Business<br>ect, or enter a new add     | r legal address on rec<br>alculations for New Y<br>nostics Home Logo<br>Rumber 103185<br>Group The Resea<br>SUNY<br>Iress. | cord. You may ha<br>fork City income to<br>out Preferences<br>Cancel                      | ve additiona<br>tax withhold<br>Uj<br>Help                         |
| Main Address - US Address This address is used for the mailing of your importal addresses on file that are not displayed. Also note: ( Address Line 1 Address Line 2 Address Line 2 Address Line 3 City Employee Self Service  R Navigat Ss: Choose Option Employee Name Smith, Pat Organization Email Address pe of change you want to make: Correct if details of th Correct or aneut this address                                                                 | nt documents. This is<br>Changes to this addr<br>1234 Mainstreet<br>Albany<br>tor V 😰 Favori<br>ne address are incorre | address represents you<br>ess could change tax c<br>tes  Diagr<br>Employee N<br>Business<br>ect, or enter a new add     | Inostics Home Logo<br>Aumber 103185<br>Group The Resea<br>SUNY                                                             | cord. You may ha<br>fork City income I<br>out Preferences<br>Cancel                       | ve additiona<br>tax withhold<br>UI<br>Help<br>Ne <u>x</u> t<br>for |
| Main Address - US Address This address is used for the mailing of your importal addresses on file that are not displayed. Also note: ( Address Line 1 Address Line 2 Address Line 2 Address Line 3 Cty Employee Self Service  Employee Self Service Employee Name Smith, Pat Organization Email Address pe of change you want to make: Correct if details of th Correct or amend this address.                                                                       | nt documents. This addr<br>Changes to this addr<br>1234 Mainstreet<br>Albany<br>Nor C Revort                           | address represents you<br>ess could change tax c<br>tes  Dlagr<br>Employee N<br>Business<br>ect, or enter a new add     | Inostica Home Logo<br>Aumber 103185<br>Group The Resea<br>SUNY<br>Iress.                                                   | ord. You may ha<br>fork City income t<br>out Preferences<br>Cancel                        | Help<br>Next                                                       |
| Main Address - US Address This address is used for the mailing of your importal addresses on file that are not displayed. Also note: ( Address Line 1 Address Line 2 Address Line 2 City Employee Self Service  Employee Self Service  Employee Name Smith, Pat Organization Email Address pe of change you want to make: Correct if details of th Correct or amend this address. Enter a new address if you have moved.                                             | nt documents. This addr<br>Changes to this addr<br>1234 Mainstreet<br>Albany<br>for C R Favorit                        | address represents you<br>ess could change tax c<br>tes  Diagr<br>Employee N<br>Business<br>ect, or enter a new add     | Inostics Home Logo<br>Iumber 103185<br>Group The Resea<br>SUNY                                                             | ord. You may ha<br>fork City income to<br>out Preferences<br>Cancel i<br>rch Foundation   | Help                                                               |
| Main Address - US Address This address is used for the mailing of your importal addresses on file that are not displayed. Also note: ( Address Line 1 Address Line 2 Address Line 2 City Employee Self Service  Employee Self Service  Employee Name Smith, Pat Organization Email Address pe of change you want to make: Correct if details of th Correct or amend this address. Enter a new address if you have moved.                                             | nt documents. This addr<br>Changes to this addr<br>1234 Mainstreet<br>Albany<br>for C R Favorit                        | address represents you<br>ess could change tax c<br>tes  Diagr<br>Employee N<br>Business<br>ect, or enter a new add     | r legal address on rec<br>alculations for New Y<br>nostics Home Logo<br>Number 103185<br>Group The Resea<br>SUNY           | ord. You may ha<br>fork City income i<br>out Preferences<br>Cancel i<br>rch Foundation    | ve additiona<br>tax withhold<br>Ur<br>Help<br>Next<br>for          |
| Main Address - US Address Main Address - US Address This address is used for the mailing of your importal addresses on file that are not displayed. Also note: ( Address Line 1 Address Line 2 Address Line 2 City Employee Self Service Complexed Service Service Service Option Employee Name Smith, Pat Organization Email Address rpe of change you want to make: Correct if details of th Correct or amend this address. Enter a new address if you have moved. | nt documents. This is<br>Changes to this addre<br>1234 Mainstreet<br>Albany<br>for                                     | address represents you<br>ess could change tax c<br>tes      Diagr<br>Employee N<br>Business<br>ect, or enter a new add | nostics Home Logo<br>tumber 103185<br>Group The Resea<br>SUNY                                                              | cord. You may har<br>fork City income to<br>out Preferences<br>Cancel [<br>rch Foundation | Help<br>Next                                                       |

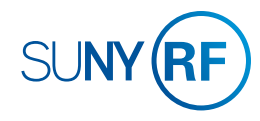

П